#### СОГЛАСОВАНО

Заместитель директора

по учебной работе Г.Р. Дымова «*дЗ*» <u>03</u> 2020г.

1

1

#### ИНСТРУКЦИЯ

#### преподавателю

#### по организации дистанционного образовательного процесса посредством платформы GoogleClassroom

#### 1. Содержание процесса дистанционного обучения

Дистанционное обучение в колледже – комплекс образовательных услуг, предоставляемых студентам по системе надомного обучения с помощью средств обмена учебной информацией на расстоянии. В настоящее время дистанционное обучение базируется на использовании сети Интернет. При этом в ходе учебного процесса проходит как общение преподавателя со студентом в режиме онлайн, так и выполнение обучающимся заданий, присланных ему в электронном виде, с последующей отправкой результатов преподавателю.

#### 2. Соплатформа GoogleClassroom и область еè применения

Настоящей Инструкцией предусмотрена организация дистанционного обучения посредством платформы GoogleClassroom. Данная платформа объединяет полезные сервисы Google, организованные специально для организации учебной деятельности, в формате дистанционного образования.

#### При помощи GoogleClassroom вы можете:

создать свой класс/курс;

позне организовать запись обучающихся на курс;

- делиться со студентами необходимым учебным материалом;
- задавать задания для обучающихся;

ofweighter ans ofweighter

- оценивать задания студентов и следить за их прогрессом;
- организовать общение обучающихся.

Googleclassroom объединяет следующие сервисы:

**GoogleDocs** (создание, редактирование и просмотр: текстовых документов, презентаций, файлов pdf, электронных таблиц);

**Google календарь** (создание уведомлений и выставление сроков выполнения заданий);

Google формы (создание электронного тестирования и опросов);

**YouTube** (размещение видео и возможность интеграции с теоретическим материалом);

**GoogleDisk** (облачное хранилище информации, доступно 15 ГБ пространства);

Gmail (получение уведомлений на почту);

### 3. Поиск и установка сервиса

Чтобы найти GoogleClassroom, откройте браузер GoogleChrome, и далее в поисковой строке наберите поисковое слово – Classroom

Также имеется приложение Googleclassroom вмагазинах GooglePlay (для OC Android) и AppStore (для OC Ios).

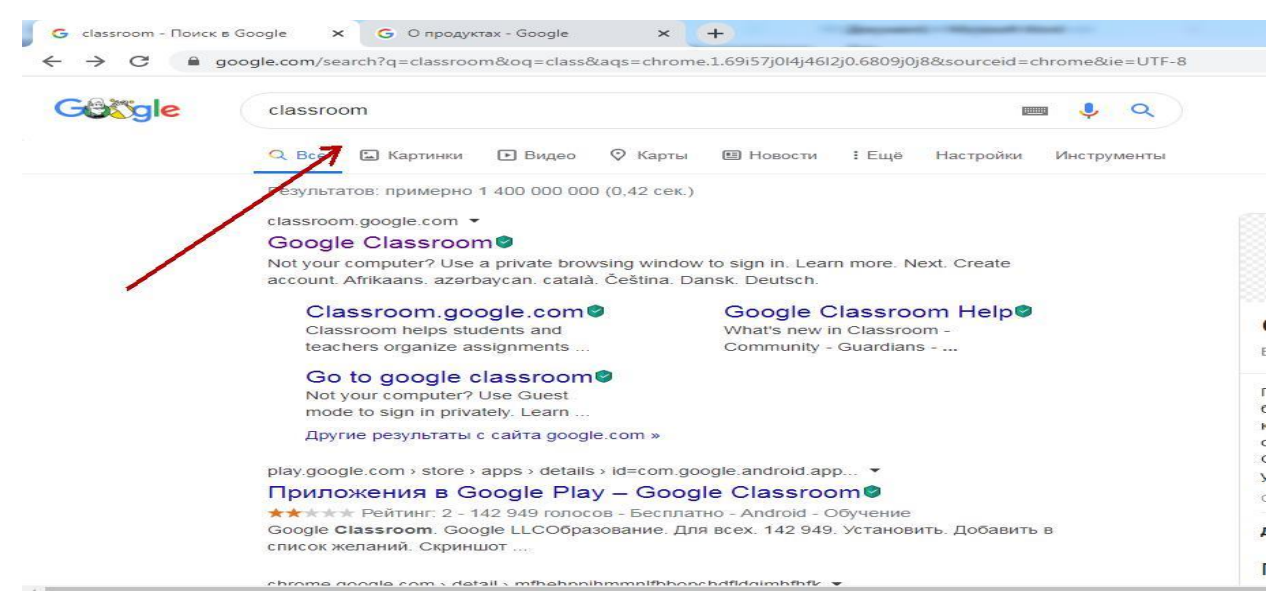

Вид поисковой строки

Для перехода по ссылке необходимо нажать на кнопку «Go to classroom»

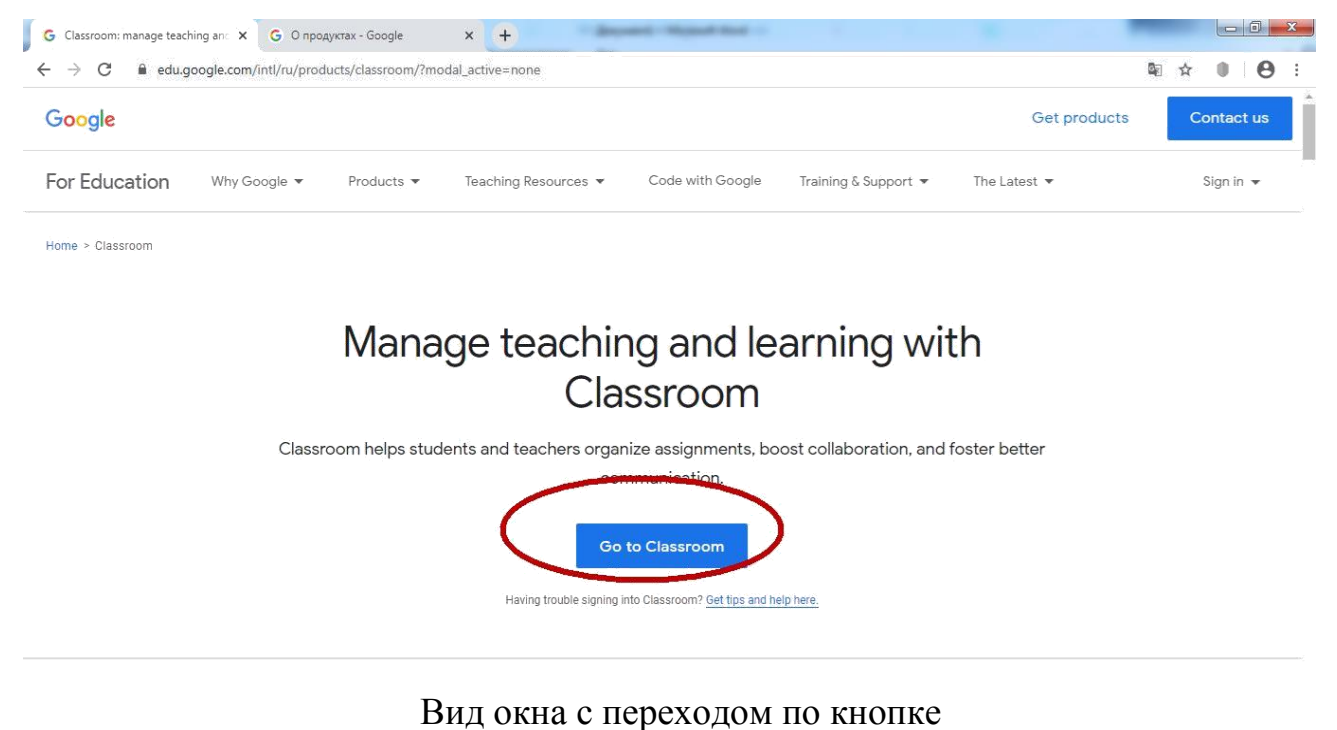

Либо для скачивания приложений также можно перейти по специальномуQR-коду (сканируется с помощью обычной камеры).

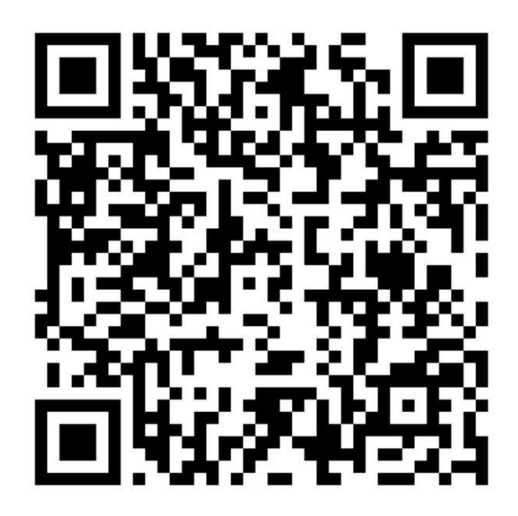

QR-код для устройств с OC Android

После того, как приложение установлено или открыт web-браузер, сервис предложит:

- 1. войти в аккаунт Google
- 2. создать аккаунт Google

Для тех, кто имеет аккаунт в Google раздел с регистрацией могут пропустить.

Для пользователей, НЕ ИМЕЮЩИХ аккаунта в сервисах Google процесс регистрации, выглядит таким образом:

- выбор пункта Создать аккаунт, подпункт: для себя;

|         | Вход                                      |
|---------|-------------------------------------------|
|         | Используйте аккаунт Google                |
| Г Телеф | оон или адрес эл. почты —                 |
| 1       |                                           |
| Забыл   | и адрес эл. почты?                        |
| Работа  | ете на чужом компьютере? Включите гостево |
| режим.  | подробнее                                 |
| Создат  | ль аккаунт                                |

Создание аккаунта

- заполнение персональных сведений: Имя, Фамилия, Имя пользователя,

Пароль, Подтверждение пароля (пароль повторить);

После заполнения сведений и выбора НЕ ЗАНЯТОГО имени пользователя

необходимо нажать на кнопку «Далее»

| Имя                                | Фамилия                        |     |
|------------------------------------|--------------------------------|-----|
| Имя пользова                       | лтеля @gmail.com               |     |
| точки.<br>Использовать т           | екущий адрес электронной почты | 029 |
| точки.<br>Использовать т<br>Пароль | екущий адрес электронной почты |     |

Заполнение полей

- продолжаем заполнять персональные данные;

| Добро по                                                            | ожаловать в                                                                     | Google                       |
|---------------------------------------------------------------------|---------------------------------------------------------------------------------|------------------------------|
| 2                                                                   |                                                                                 |                              |
| nikitinanatala78                                                    | 1@gmail.com                                                                     |                              |
| <b>—</b> • []                                                       | мер телефона (необязатель                                                       | но)                          |
| Ваш номер телеф<br>используется тол<br>Резервный а,<br>(необязатель | она не виден другим пол<br>ько для защиты аккаунт<br>црес электронной по<br>но) | пьзователям. Он<br>а.<br>ЧТЫ |
| Он поможет нам з                                                    | защитить ваш аккаунт                                                            |                              |
| День                                                                | Месяц 👻                                                                         | Год                          |
| Дата рождения                                                       |                                                                                 |                              |
|                                                                     |                                                                                 |                              |

#### Заполнение данных

#### - принимаем условия пользовательского соглашения;

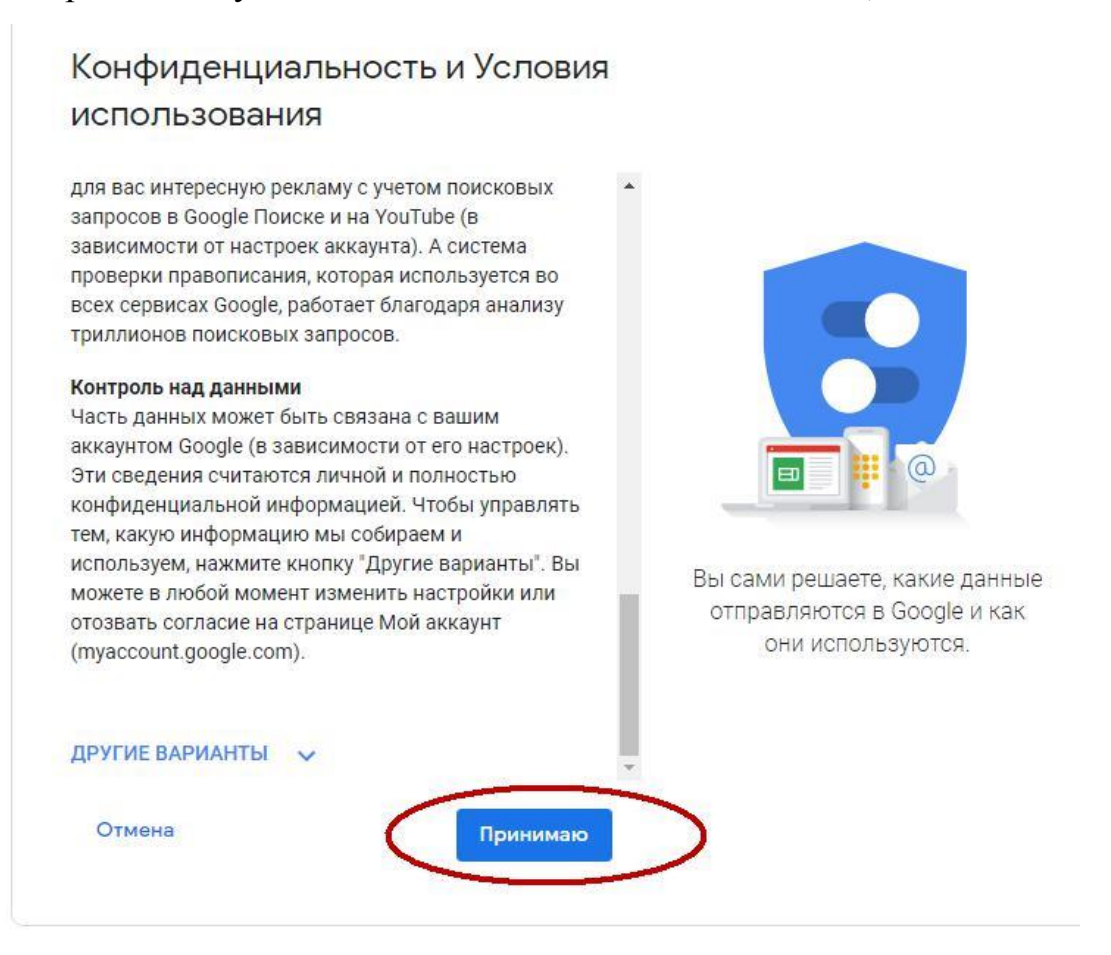

После нажатия на кнопку **Принимаю**, процесс регистрации завершится и откроется **Гугл Класс**.

## 4. Создание курса

Для создания курса необходимо нажать на пиктограмму + в правом верхнем углу окна и выбрать команду – **Создать курс**.

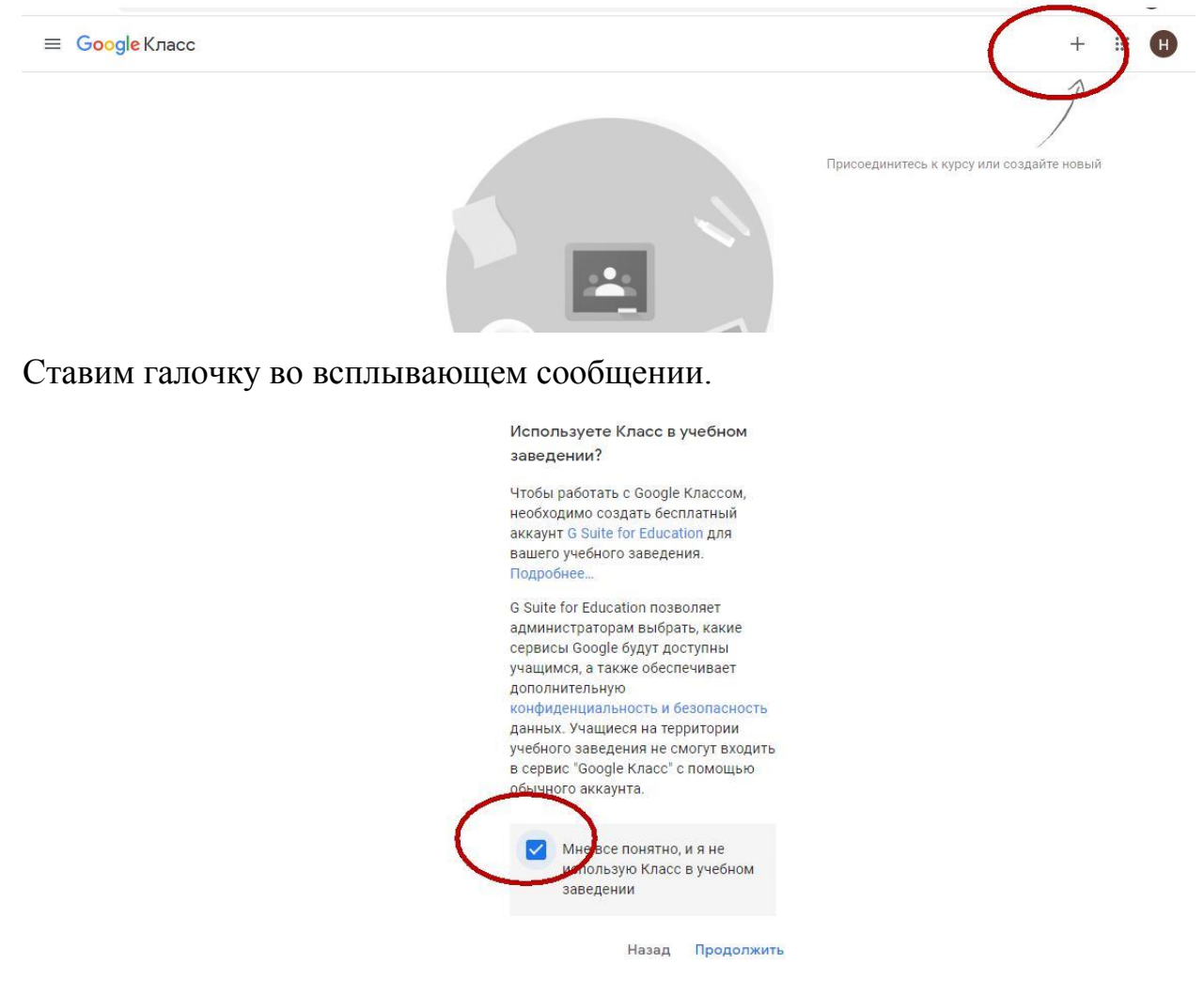

Заполняем информацию по курсу/учебной дисциплине и нажимаем на кнопку Создать.

| Название курса (обязательно)<br>3 ИС МДК 02.03 |  |  |
|------------------------------------------------|--|--|
| Раздел                                         |  |  |
| Предмет                                        |  |  |
| Аудитория                                      |  |  |

Открылось окно для работы с программой, где присутствуют 4 вкладки:

- Лента
- Задания
- Пользователи
- Оценки

Для того чтобы присоединиться к курсу, введите индивидуальный код

### полученный от создателя курса.

| G there are savinal | F m = X 📕 P X - 1 / 7 4 1.00 | an a Sourabile on Sainternant and F                                                                                                    | _ | hai | 5 × |
|---------------------|------------------------------|----------------------------------------------------------------------------------------------------|---|-----|-----|
| C > Q is carr       | van.escale.com/v/VTD20100204 | 34('u                                                                                                    | ŵ | ų.  | 0 i |
| = МД (01.03         | Инструментальные о           | Ceg., Faire Societ Donatosmine Dueen                                                                                                    | 0 | 15  | Ø   |
|                     | МДК 01.03                    | Инструментальные средства разработки                                                                                                    |   |     |     |
|                     | Tpractional 4                | C valuer                                                                                                    | Ħ |     |     |
|                     | to a game                    | Создавайте объявления и задяние для утащихся<br>Создавайте объявления поликаятсямия трабик на тебликана<br>то с                                          |   |     |     |
| Town observes       | tora jaan                    | Создавай ге объявления и задание для учащихся<br>Создавайта объявления изглении сайта трасна на тейтакласа<br>Щ Сотавлейта созна-тарыя саятести учащися: |   |     |     |

### 4. Раздел «Лента» в Googleclassroom

В ЛЕНТЕ собирается и отображается актуальная информация по курсу: учебные материалы, объявления, задания, видны комментарии пользователей.

# Вид раздела Лента на платформе

| 😑 Общая и неорганическая химия         | Лента Задания Пользователи Оценки                                                          | 🌣 🎟 🌘 |
|----------------------------------------|--------------------------------------------------------------------------------------------|-------|
|                                        | Выбрать тему<br>Загрузить фото                                                             |       |
| Предстоящие<br>Ничего сдавать не нужно | Новая запись                                                                               |       |
| Все задания                            | Пользователь Иван Быков добавил задание: Решение задач на тепловой эффект реакц<br>22 янв. |       |
|                                        | Пользователь Иван Быков добавил задание: Контроль по теме: Окислительно-восстан<br>20 янв. |       |
|                                        | Пользователь Иван Быков добавил материал: Основной материал для подготовки вне<br>9 янв.   |       |

В ленте отображается происходящее в Курсе в той последовательности, в которой преподаватель добавляет информацию на курс:

- объявления преподавателя;
- информация об учебных материалах для слушателей;
- информация о заданиях для учащихся;
- объявления от самих учащихся (при определенных настройках).

При создании **Объявлений** преподаватель (кроме текста) может добавить различный материал: прикрепить файл (загрузить с компьютера), добавить файл из Google Диска, опубликовать ссылку на видео с Youtube или дать ссылку на внешний сайт.

Студенты могут просматривать Объявления и комментировать их.

Для добавления Объявления используйте "Добавить новую запись".

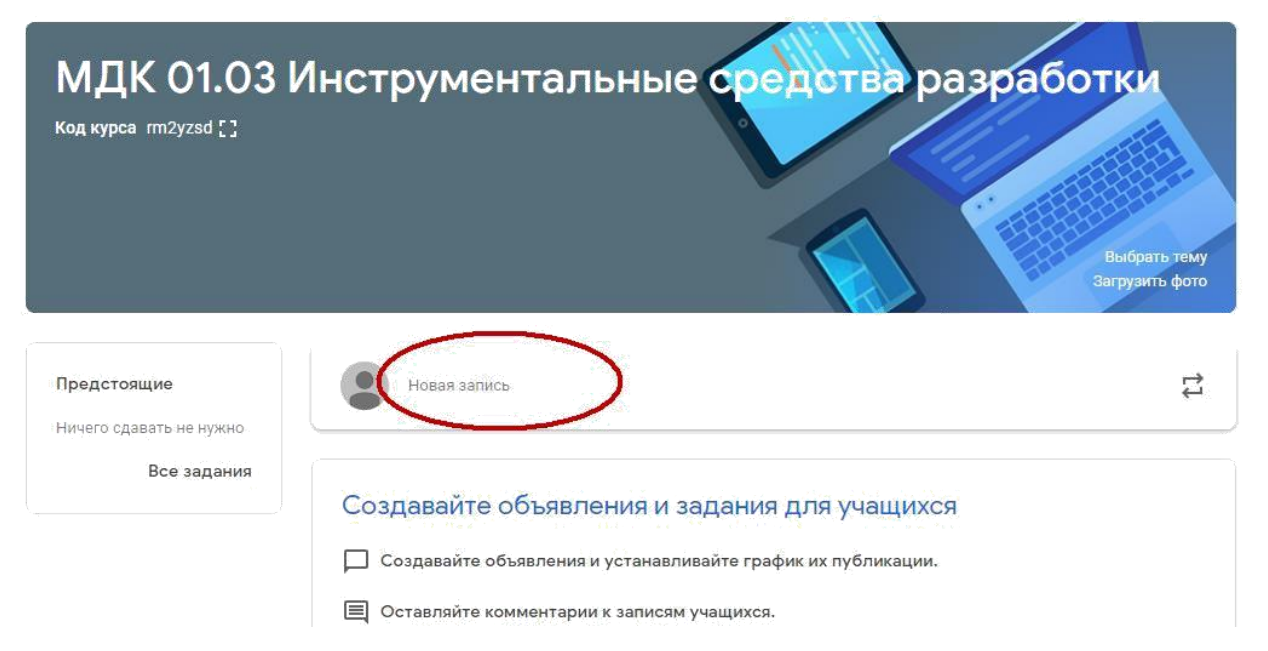

Обратите внимание, что весь загруженный материал в Ленту курса (в раздел Новая запись) помещается в папку курса на Google Диске. Увидеть папку можно во вкладке «Задания».

| G Classroom: manage teaching an: Х 🖪 Задания для курса "МДК 0103   Х G G Suite for Education   Google fr: Х 🌸 Уфимский топливно-энергетич Х 🕂 | -  |   | <b>0 X</b> |
|----------------------------------------------------------------------------------------------------|----|---|------------|
| ← → C  a classroom.google.com/w/NTQ3OTQ0ODMxMjha/t/all                                                                                        | \$ | 0 | 8          |
| МДК 01.03 Инструментальные сред Лента Задания Пользователи Оценки                                                                             | ۲  |   | H          |
| 🕂 Создать 📄 Google Календарь 🗈 Папка курса на Диске                                                                                           |    |   |            |
| Нариацайта рапания инациинся                                                                                                    |    |   |            |
| <ul> <li>Создавайте задания и вопросы.</li> </ul>                                                                                             |    |   |            |
| Используйте темы, чтобы разделить задания на разделы или модули.                                                                              |    |   |            |
| 🖞 Упорядочивайте материалы курса для учащихся.                                                                                                |    |   |            |

## 5. Раздел «Задания» в Googleclassroom

Вкладка ЗАДАНИЯ позволяет добавить учебные материалы в курс и распределить задания по темам и в необходимой последовательности.

Для создания вкладки "Задания" на вашем учебном курсе нажмите на значок +**Создать** и выберите задание или задание с тестом.

| G Classroom: manage teaching an x<br>→ C   Classroom.google.com/w/l | ания для курса "МДК 01.03   🗙 G G<br>NTQ3OTQ0ODMxMjha/t/all | Suite for Education   Google fo 🗙 🛛 🎪 Уфимский топливно-энергетич 🗙 🕇 |
|---------------------------------------------------------------------|-------------------------------------------------------------|-----------------------------------------------------------------------|
| ≡ МДК 01.03 Инструмента                                             | альные сред Лента                                           | Задания Пользователи Оценки                                           |
|                                                                     | + Создать                                                   | 💼 Google Календарь 📄 Папка курса на Диске                             |
| $\langle$                                                           | <ul> <li>Задание</li> <li>Зедение с тестом</li> </ul>       | нащимся                                                               |
|                                                                     | 🕐 Вопросы                                                   | ICbl.                                                                 |
|                                                                     | <ul> <li>Материал</li> <li>Использовать повторно</li> </ul> | зделить задания на разделы или модули.                                |
|                                                                     | 📃 Тема                                                      | курса для учащихся.                                                   |

Во вкладке «Задания» вы можете:

- создавать задания, вопросы и группировать их по темам.
- добавлять учебные материалы (различного типа) и объединять их по темам.
- упорядочивать темы и материалы в них (если у материала нет темы, он расположен вверху страницы).

Задания для обучающихся могут быть различного типа. Преподаватель может прикрепить в качестве Задания любой документ находящийся на ПК или на Google Диске, дать ссылку на видео. Также может предложить выполнить практическую работу или контрольную работу в виде теста. Добавить вопрос, который смогут комментировать как преподаватели, так и другие учащиеся (при определенных настройках).

| G Classr                 | oom: manage teaching an: 🗙 🖪 Задания для курса "МДК 01.03   🗙 🕒 G G Suite for Education   Google fo 🗙 🎼 Уфимский топливно-энергетич 🗴                                                                                                    | +                                                |                 |      | - |
|--------------------------|----------------------------------------------------------------------------------------------------|--------------------------------------------------|-----------------|------|---|
| $\leftarrow \rightarrow$ | C aclassroom.google.com/w/NTQ3OTQ00DMxMjha/t/all                                                                                                    |                                                  | ☆ ●             | •    |   |
| ×                        | Задание                                                                                                    | Сохранено                                        | Создать задание |      |   |
| Ê                        | Название<br>Тема: "Наследование"                                                                                                    | <b>Для кого</b><br>МДК 01.03                     | Все учащие      | ся 👻 |   |
| I                        | <sup>Инструкции</sup> (необязательно)<br>Разработать три класса, которые следует связать между собой, используя наследование:<br>- класс Product, который имеет три элемент-данных — имя, цена и вес товара (базовый класс для всех классов);                                                                                                    | Баллы<br>100 ч                                   |                 |      |   |
|                          | <ul> <li>класс Виу, содержащий данные о количестве покупаемого товара в штуках, о цене за весь купленный товар и о весе товара (производный класс для класса Product и базовый класс для класса Check);</li> <li>класс Check, не содержащий никаких элемент-данных. Данный класс должен выводить на экран информацию о товаре и о покупке (производный класс для класса Buy);</li> </ul> | Срок сдачи<br>Срок сдачи                         |                 | •    |   |
|                          | Для взаимодействия с данными классов разработать set- и get—методы. Все элемент-данные классов<br>объявлять как private.                                                                                                    | 21 <u>мар</u> . 2020 <u>г</u> .<br>Время (необяз | Х               | *    |   |
|                          | Добавить + Создать                                                                                                    |                                                  | _               |      |   |
| 0                        | Балк Quiz<br>Google Формы Х                                                                                                    |                                                  |                 |      |   |

После заполнения темы и инструкции к заданию, можно добавить к ним

внешний файл, используя пиктограмму

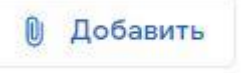

На форме, расположенной с правой стороны необходимо указать группу, количество баллов за выполнение задания, указать срок сдачи работы и выставить критерии оценивания.

| Для кого              |        |              |   |
|-----------------------|--------|--------------|---|
| мдк 01.05             | -      | Все учащиеся | 2 |
| Баллы                 |        |              |   |
| 100                   | *      |              |   |
| Срок сдачи            |        |              |   |
| Сегодня               |        |              | * |
| Тема                  |        |              |   |
| Без <mark>темы</mark> |        |              | × |
| Критерий оцен         | ки     |              |   |
| + Критерий            | оценки | 12           |   |

После того, как задание загружено на платформу – необходимо сообщить КОД КУРСА студентам, расположенный на странице **Пользователи**.

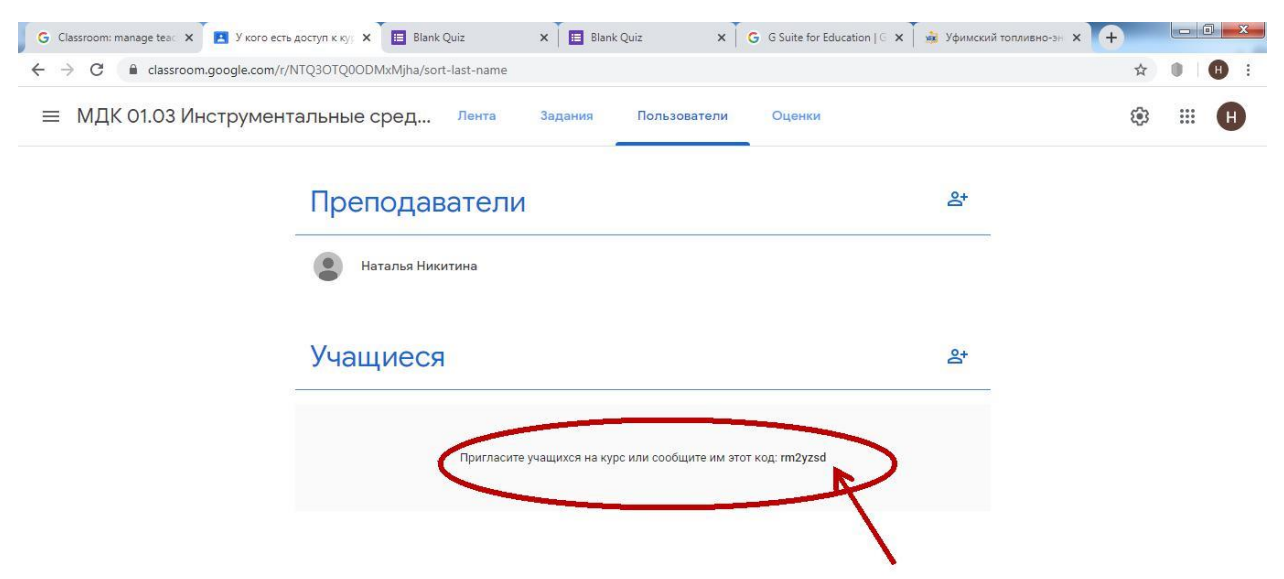

Для этого студентам так же необходимо зарегистрироваться на платформе. И выбрать вкладку – Присоединится к курсу. Где указав код курса, высланный преподавателем в любой мессенджер перейдет к выполнению заданий.

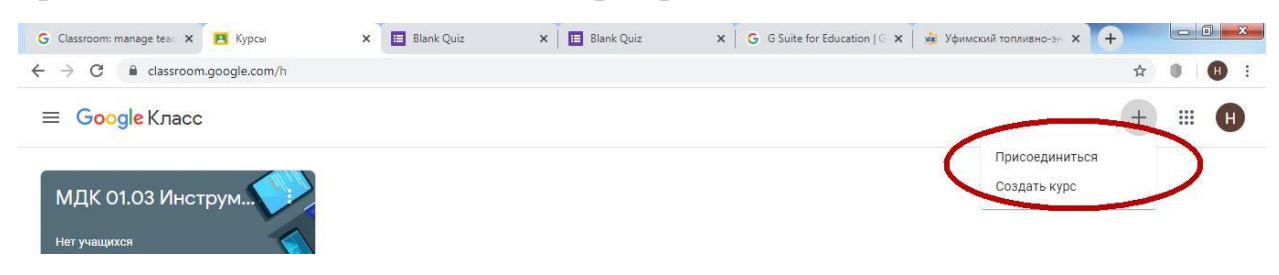

После выполнения заданий слушателями, сведения об этом автоматически поступают к преподавателю. Для просмотра сданных заданий преподаватель переходит в раздел **ЛЕНТА**, затем нажимает **Все задания**.

| = | Общая и неорганическ                             | кая химия       | Инструкции                                | Работы учащихся     |                            |                       | *** |            |
|---|--------------------------------------------------|-----------------|-------------------------------------------|---------------------|----------------------------|-----------------------|-----|------------|
|   | Вернуть                                          | 100 баллов 👻    |                                           |                     |                            |                       |     | <b>(</b> ) |
|   | Все учащиеся                                     |                 | Задание для внеау,                        | диторной работы по  | о теме:Периодическ         | ий закон и Периодичес | кая | Î          |
|   | Сортировать по статусу 👻                         |                 | 3 174                                     | х элементов д. и. т | менделеева                 |                       |     |            |
|   | Сдано                                            |                 | Сданы Назначено                           | 5                   |                            |                       |     |            |
|   | Топа Гавриленко<br>'Оценка 5. +10 баллов'        | 100<br>Черновик | Осе С С С С С С С С С С С С С С С С С С С |                     | Nastya Zobnova             | 💽 Татьяна             |     |            |
|   | Катерина Макорымова<br>Оценка 4. +7 баллов Невер | 70<br>Черновик  |                                           | Макорымова          | New Contract of Contract   | Агальцова             |     |            |
|   | Nastya Zobnova<br>"Оценка 5. +8 баллов. Глав     | 80<br>Черновик  | Реферат.pdf<br>Сдано                      | РЕФЕРАТ ПО ХИМИИ    | Химия Менделеев 6<br>Сдано | Нет прикрепленных     |     |            |
|   | Назначено                                        |                 |                                           | сдано               |                            | Назначено             |     |            |
| 0 | 💽 Татьяна Агальцова                              | -               | Анастасия<br>Алешина                      | 😩 Эмина Алиева      | Кристина<br>Амосова        | Маргарита<br>Анаева   |     |            |

Ход выполнения заданий, вид для преподавателя

Преподаватель может проверить задания учащихся, выставить оценки, прокомментировать ответы слушателей.

### 6. Создание заданий в тестовой форме

Преподаватель может создавать задание в тестовой форме с использованием платформы GoggleForms. Для создания теста выберете вкладку задания в тестовой форме и перейдите по ссылке на форму.

| ческая химия       | Лента         | Задания      | Пользователи | Оценки         |     |
|--------------------|---------------|--------------|--------------|----------------|-----|
| 🖹 Задание          |               |              |              |                | ×   |
| Для кого Общая и р | еорганическая | химия 👻 Всеу | нащиеся 💌    |                | -   |
| Название           |               |              |              |                | - 8 |
| 1                  |               |              |              |                | - 1 |
| Mustinar (i        | Inofection    |              |              |                | - 8 |
| инструкции (н      | eooxarend     |              |              |                | - 8 |
|                    |               |              |              |                | - 8 |
|                    |               |              |              |                | - 8 |
| Баллы 100          | ▼ Chore       |              |              | Ecomonial -    |     |
|                    | Blank Quiz    |              |              |                |     |
|                    | Google Формь  | 4            |              |                | ×   |
|                    |               |              |              | осадать задани | 0 - |
|                    | Eatt          |              |              |                |     |

## Ссылка на тест в гугл формах

| 💼 Blank Quiz 🗅 🛱 | Все изменения сохранены<br>на Диске |                         | © ©      | 🔅 Отправить | : 🔇 |
|------------------|-------------------------------------|-------------------------|----------|-------------|-----|
|                  |                                     | Вопросы Ответы          | Bcero: 0 |             |     |
|                  | Blank Quiz                          |                         |          |             |     |
|                  |                                     |                         |          |             |     |
|                  | Untitled Question                   | • Один из списка        |          | Ð           |     |
|                  | Option 1                            |                         |          | Tr          |     |
|                  | 🔿 Другое                            |                         | ×        | <b>_</b>    |     |
|                  | 🔿 Добавить вариант                  |                         |          |             |     |
|                  | 🖸 Ответы (0 баллов)                 | 🗋 🔟 Обязательный вопрос |          |             | 0   |

### Создание вопроса

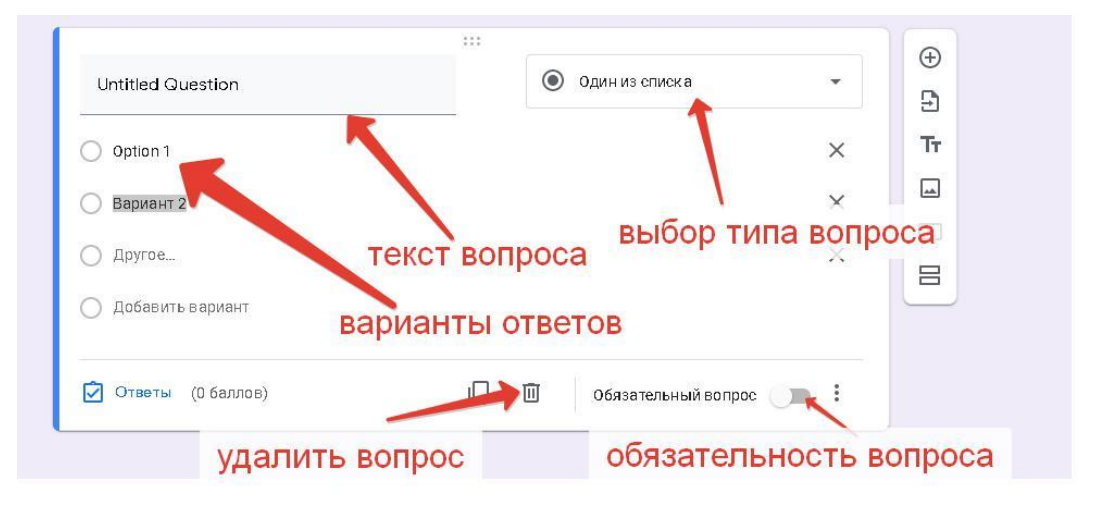

## Структура тестов на платформе

Используя кнопку «Ответы» можно выбрать верный ответ и назначить количество баллов за него.

| <br>🗹 Выберите верные варианты: |         | ⊕<br>₽    |
|---------------------------------|---------|-----------|
|                                 |         | _         |
| Untitled Question               | 0 балл. | ĪΤ        |
| Option 1                        | ~       |           |
| Вариант 2                       |         |           |
|                                 |         | 8         |
| Е Доравить пояснение            |         | $\square$ |
|                                 | Готово  |           |

Если кнопка ответы не отображается, то необходимо зайти в настройки

|   | 63 |
|---|----|
| V |    |

курса нажав на иконку . Перейти на вкладку Тесты:

| Общие                 | Презентация                | U I | есты |
|-----------------------|----------------------------|-----|------|
| Собирать адреса эл    | ектронной почты            |     |      |
| 🗌 Отправлять рес      | пондентам копии их ответов | 0   |      |
| Гребуется вход в акка | унт:                       |     |      |
| 📃 Отправлять форму н  | е более одного раза        |     |      |
| Респонденты могут:    |                            |     |      |
| Изменять ответы по    | сле отправки формы         |     |      |
| Посмотреть другие (   | ответы и сводные диаграммы | Ы   |      |
|                       |                            | 0   | C    |

Перевести ползунок в режим включения автоматического оценивания. И нажать на кнопку – Сохранить.

| Общие                                    | Презентация                    | Тесты                |
|------------------------------------------|--------------------------------|----------------------|
| Тест<br>Назначать колич<br>оценивани     | ество баллов за ответы и вклн  | очить автоматическое |
| Параметры теста                          |                                |                      |
| Показать оценку:                         |                                |                      |
| Оразу после отправ                       | ки формы                       |                      |
| О После ручной пров<br>Включает сбор адр | ерки<br>есов электронной почты |                      |
| Видно пользователю:                      |                                |                      |
| Незачтенные ответ                        | ы (?)                          |                      |
| _                                        |                                |                      |

Для выгрузки ответов перейдите во вкладку «Ответы» и нажмите на таблицу.

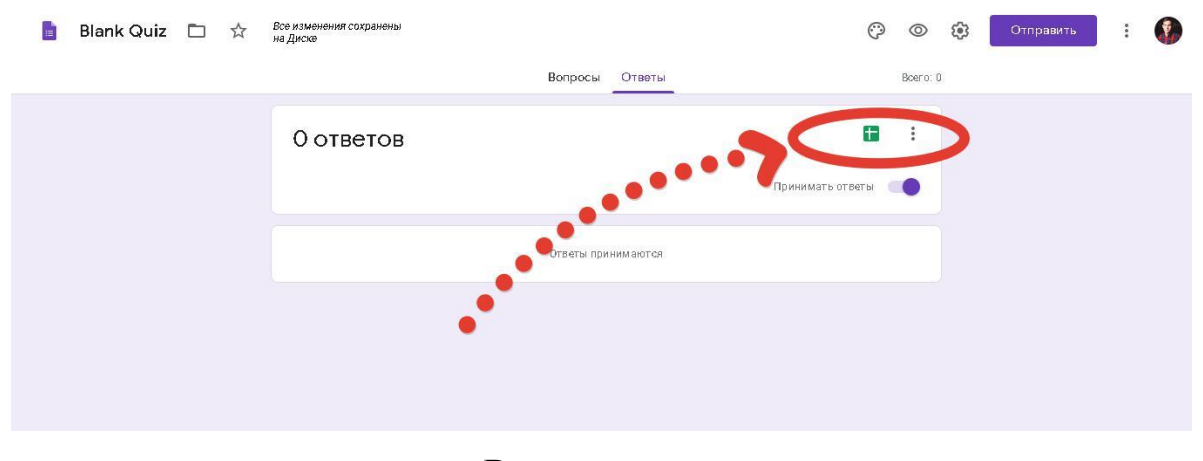

Выгрузка ответов

## 7. Раздел «Пользователи» в Googleclassroom

В разделе ПОЛЬЗОВАТЕЛИ будет список обучаемых, присоединившихся к курсу (по коду или добавленных вручную). Код курса можно найти, нажав на изображение шестерѐнки.

| $\leftrightarrow$ $\rightarrow$ C $\$ classroom.google.com/r/N | ITQ3OTQ0ODMxMjha/sort-last-name               |            | ☆ 🜒 🗊 🕕 : |
|----------------------------------------------------------------|-----------------------------------------------|------------|-----------|
| ≡ МДК 01.03 Инструмент                                         | альные сред Лента Задания Пользователи Оценки |            | ¢ ا ا     |
|                                                                | Преподаватели                                 | <b>°</b> + |           |
|                                                                | Наталья Никитина                              |            |           |
|                                                                | Учащиеся                                      | 0°         |           |
|                                                                | Действия 🔻                                    | ĄŻ         |           |
|                                                                | 🗌 🛞 Данил Назипов                             | :          |           |
|                                                                | Анастасия Петрова                             | ;          |           |

### Список учащихся

### Проверка работ

Для того, чтобы отследить присланные работы необходимо войти в меню Задания. На форме будет указано количество присланных работ по теме. Нажимаем на цифру, указывающую количество сданных работ.

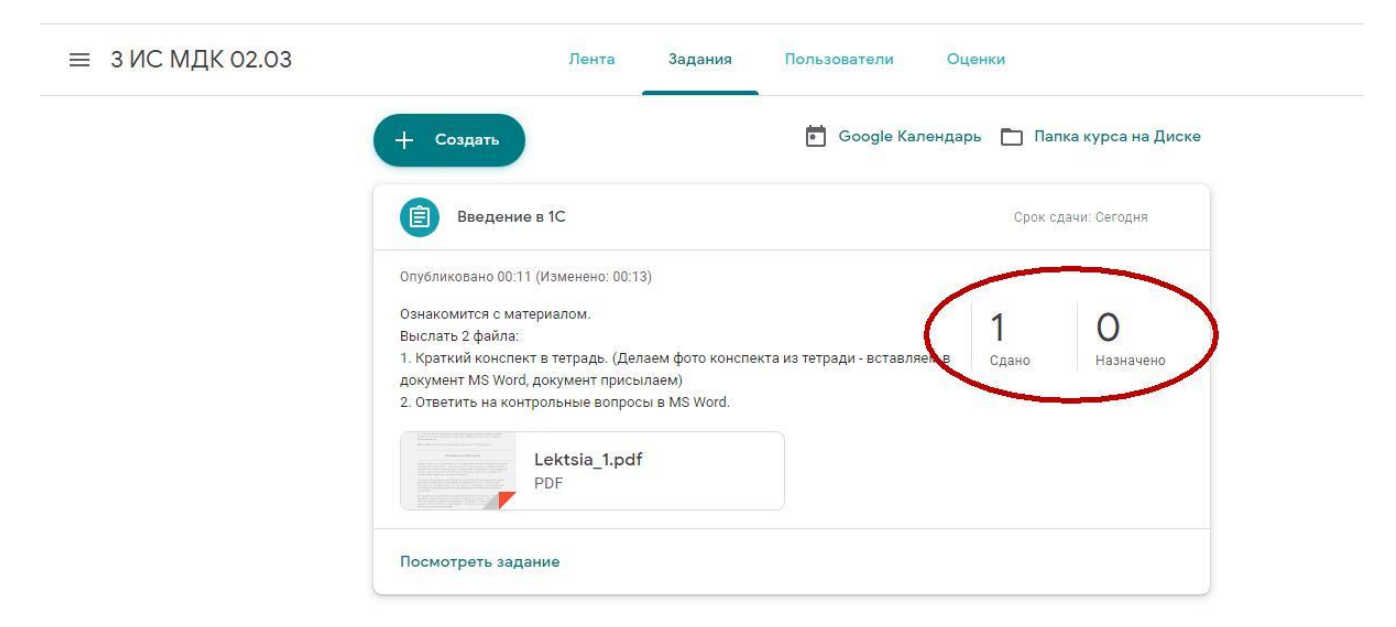

Откроется форма со списком студентов, отправивших работы

| Вернуть                  | 100 баллов 👻 |                                                                                                    |
|--------------------------|--------------|----------------------------------------------------------------------------------------------------|
| Все учащиеся             |              | Введение в 1С                                                                                                    |
| Сортировать по статусу 👻 |              | 1 О Назначено                                                                                                    |
| Сдано                    |              | Сдано 👻 🗖                                                                                                    |
| Наталья Никитина         | из 100       | Наталья<br>Никитина                                                                                                    |
|                          |              | Segregation and Anna and Anna and Anna and Anna and Anna and Anna and Anna and Anna and Anna and Anna and Anna<br>Anna and Anna and A |
|                          |              | Прикреплено 4 файла<br>Сдано                                                                                                    |
|                          |              |                                                                                                    |

Чтобы просмотреть выполненные работы следует нажать на прикрепленные файлы. В открывшемся окне – просматриваем работы, выставляем баллы/оценки, отписываем комментарии к работе, если они есть. Нажимаем на кнопку – «Опубликовать»

Если требуется вернуть задание на доработку, то нажимаем на кнопку – Вернуть и указать комментарий что конкретно необходимо доработать.

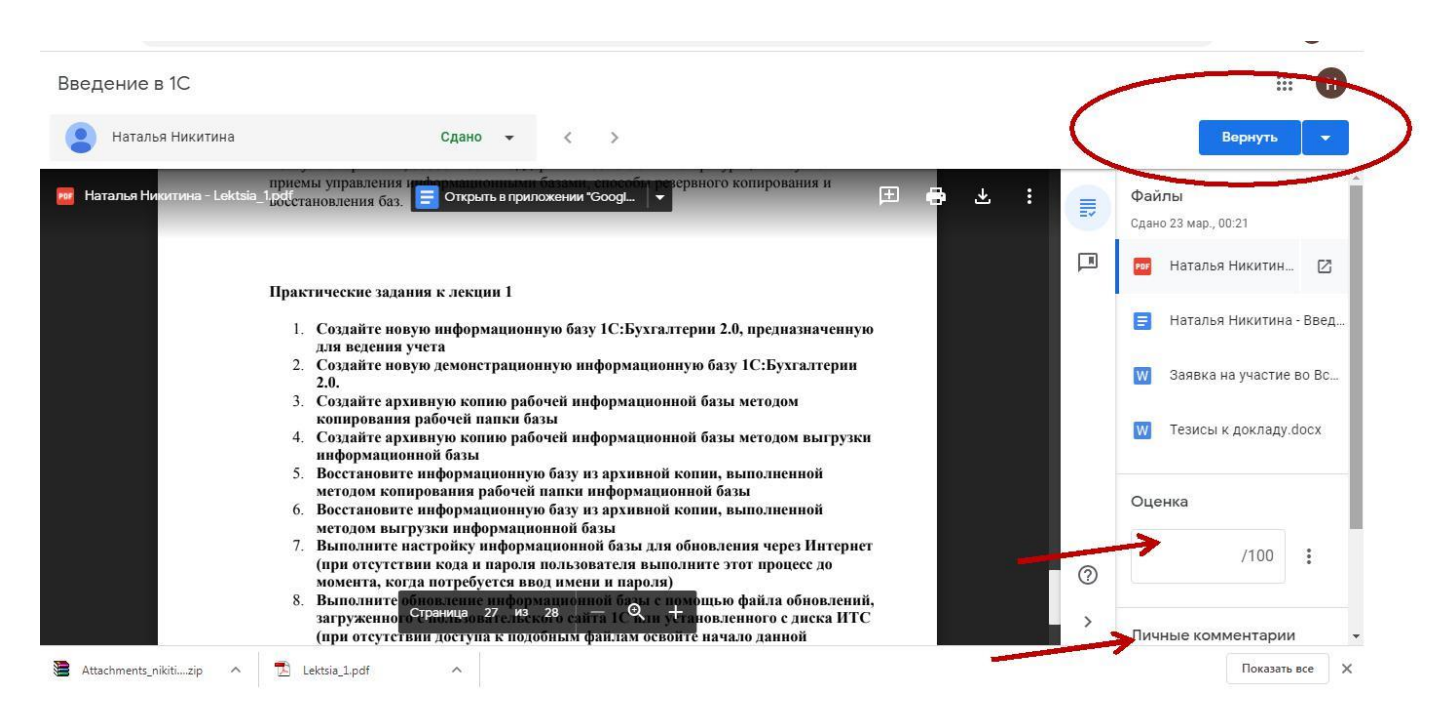

В разделе – Работы учащихся после проверки всех работ появится перечень сдавших работ с проставленной оценкой

| ≡ 3 ИС МДК 02.03             |                 | Инструкции                                                                                                    | Работы учащихся |
|------------------------------|-----------------|----------------------------------------------------------------------------------------------------|-----------------|
| Вернуть                      | 100 баллов 👻    |                                                                                                    |                 |
| 🔲 🟩 Все учащиеся             |                 | Введение в 1С                                                                                                    |                 |
| Сортировать по статусу 👻     |                 | 1 О Назначено                                                                                                    |                 |
| Сдано                        |                 | Сдано 👻 🗖                                                                                                    |                 |
| Наталья Никитина<br>"хорошо" | 100<br>Черновик | Наталья<br>Никитина                                                                                                    |                 |
|                              |                 | A status at a second status at a second status at a |                 |
|                              |                 | Прикреплено 4 файла<br>Сдано                                                                                                    |                 |

# 8. Раздел «Оценки» в Googleclassroom

В разделе ОЦЕНКИ показывается сводка оценок по каждому виду заданий и есть возможность вычисления среднего балла по классу.

| = |                          |                                 | Davera                             | Эндания По                   | enaneeocon                  | Оценки                      |                               | 3                            | ⊛ ≣ 🚯                        |
|---|--------------------------|---------------------------------|------------------------------------|------------------------------|-----------------------------|-----------------------------|-------------------------------|------------------------------|------------------------------|
|   |                          | Срок санч.<br>Решение<br>радачи | Срок один<br>Контроль<br>по темне: | Спосодан.<br>Задания<br>дая_ | Срокторы.<br>Задание<br>для | сын орн.<br>Задание<br>дах. | Своє сдан<br>Заданняє<br>для… | брокодок.<br>Задание<br>дач_ | Санк крач<br>Задание<br>для_ |
|   | Сортировать по фамилии 🗢 | #8 100                          | #E 100                             | ett 100                      | HE 100                      | #2.109                      | #± 199                        | #8.100                       | na 100                       |
| - | Срадняя оценка по классу |                                 |                                    |                              |                             |                             |                               |                              |                              |
| ۲ | Татына Агальдова         |                                 |                                    |                              |                             |                             |                               |                              |                              |
| ۲ | Анастасия Алешина        |                                 |                                    |                              |                             |                             |                               |                              |                              |
| ۲ | Энина Аликаа             |                                 |                                    |                              |                             |                             |                               |                              |                              |
| ۲ | Кристина Амосова         |                                 |                                    |                              |                             |                             |                               |                              |                              |

Вид вкладки «Оценки»

## 9. Приглашение администратора в курс

Для сбора актуальных сведений о прохождении курса в рамках учебного плана необходимо добавить администратора курса.

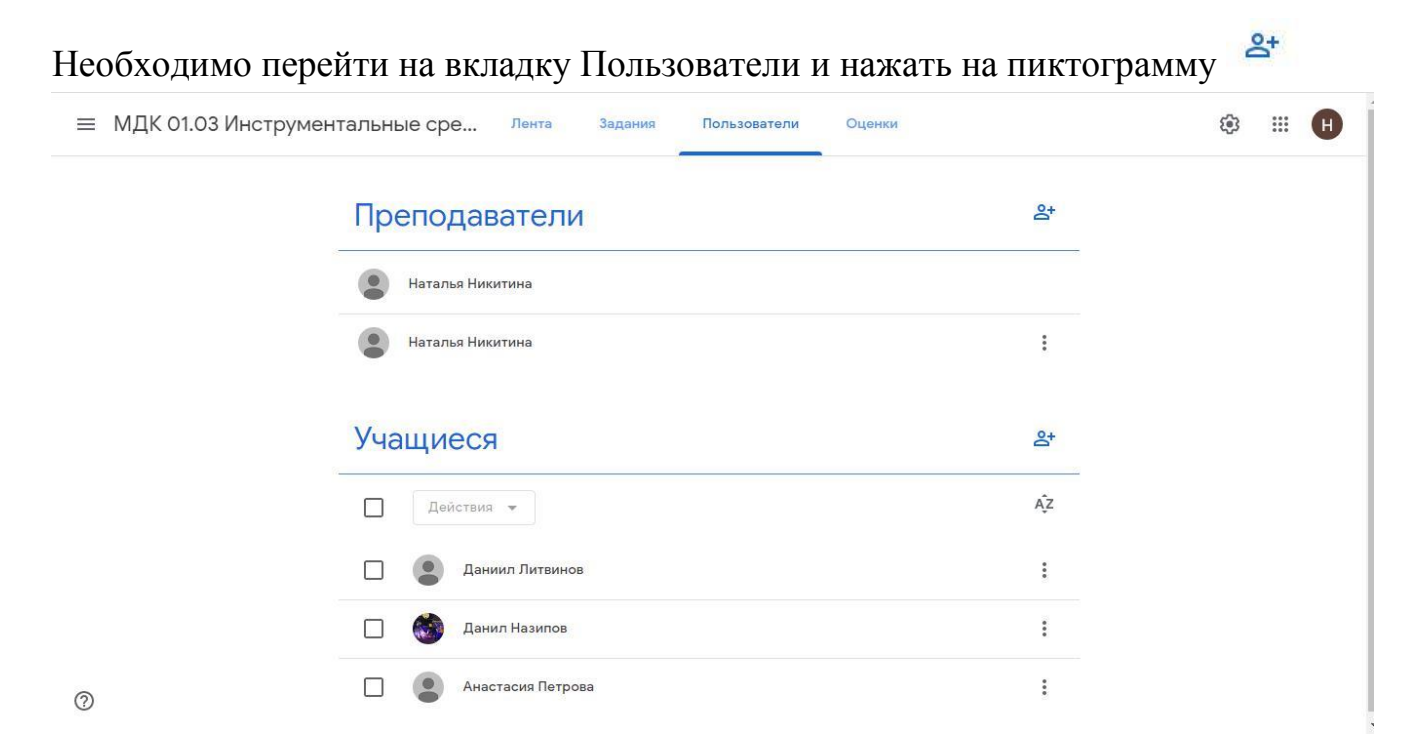

После этого, в открывшейся форме указать адрес гугл - почты администратора и нажать кнопку - Пригласить.

| Пригласит                    | ь преподавателей                                          |          |             |
|------------------------------|-----------------------------------------------------------|----------|-------------|
| Введите и                    | мя или адрес электронной                                  | почты    |             |
|                              |                                                           |          |             |
|                              |                                                           |          |             |
|                              |                                                           |          |             |
|                              |                                                           |          |             |
|                              |                                                           |          |             |
| У добавленн<br>вас, но они н | ых преподавателей будут те же п<br>е смогут удалить курс. | олномочи | ія, что и у |

## 10. Инструкция студенту

Для того, чтобы присоединится к учебному курсу необходимо обязательно иметь адрес электронной почты Gmail.

1. Регистрируемся на электронной почте гугл - <u>https://accounts.google.com/</u> Внимание! При регистрации необходимо указывать реальные имя, фамилию и отчество! В противном случае, преподаватель не сможет оценить результаты вашей работы. Все сданные работы с фейковых аккаунтов засчитаны не будут.

2. Заходим на сервис GoogleClassroom - <u>https://classroom.google.com/</u>

3. Для того, чтобы присоединится к курсу необходимо нажать на «+» в панели меню и выбрать пункт меню - Присоединиться

| ≡ Google Класс |                   | + =            | H |
|----------------|-------------------|----------------|---|
|                |                   | Присоединиться |   |
| 3 ИС МДК 02.03 | МДК 01.03 Инструм | Создать курс   |   |
| Нет учащихся   | З учащихся        |                |   |
|                |                   |                |   |
|                |                   |                |   |
|                |                   |                |   |
| ~ □            | ~ □               |                |   |

4. Ввести код курса, высланный преподавателем

| Введите код курса (е | его можно узнать у |
|----------------------|--------------------|
| преподавателя).      |                    |
| Код курса            |                    |
|                      |                    |

Заходить в курс для получения задания, необходимо по времени расписания пары, сдавать задания необходимо в срок выставленный преподавателем.

Уведомления по обновлениям курсов будет приходить на гугл почту.

Для отображения новостей об обновлениях служит раздел – Лента.

5. Для просмотра заданий необходимо зайти в раздел Задания.

| 0:18                 |                 | * 兌 〇 .nll .nll - 〒 (75)   |          |      |   |  |
|----------------------|-----------------|----------------------------|----------|------|---|--|
| 仚                    | â clas          | Classroom.google.com/w/N   |          |      |   |  |
| Ξ                    | 3 NC M          | <b>ЦК 02.03</b>            |          |      |   |  |
|                      | Лента           | Задания                    | Пользова | тели |   |  |
| Открыть свой профиль |                 |                            |          | •    |   |  |
|                      | Введе<br>Срок с | ение в 1С<br>дачи: Сегодня |          |      | : |  |

Нажать на присланное задание. Ознакомится с заданием, путем нажатия на кнопку – Посмотреть задание.

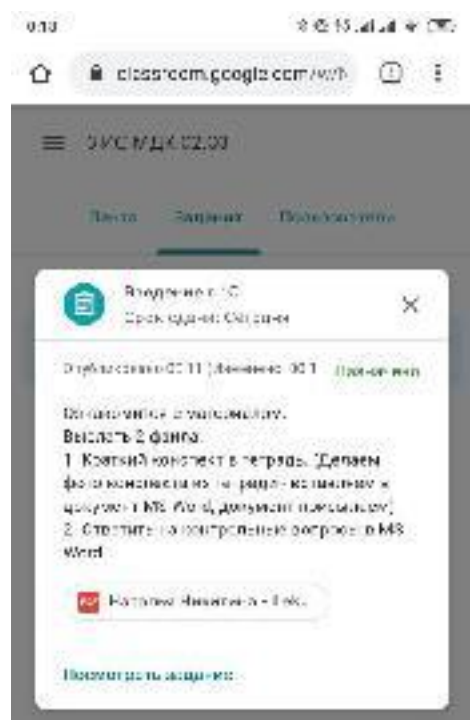

Выполненное задание необходимо прикрепить, путем нажатия на кнопку Добавить. Как только все выбранные файлы будут прикреплены – нажать на кнопку - Сдать. Если в процессе выполнения работы возникли вопросы, можно оставить комментарий к работе.

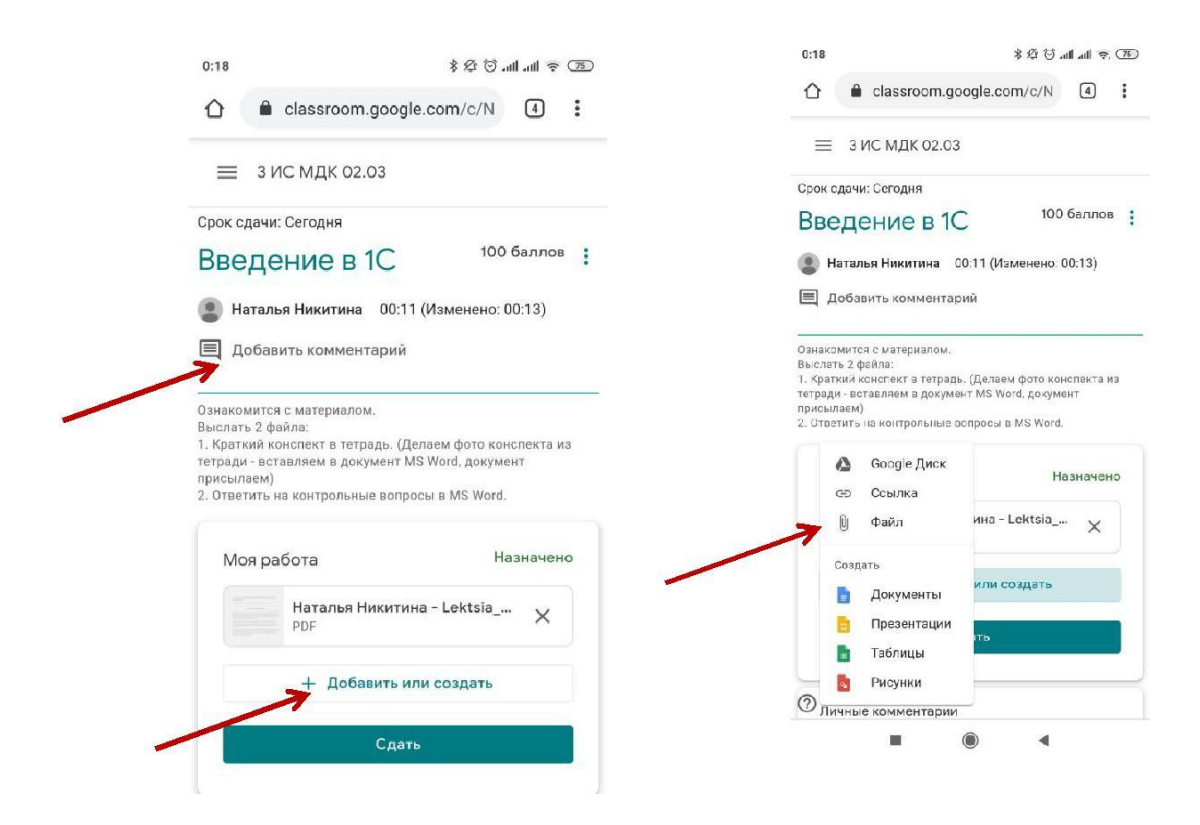

В открывшемся окне выбираем файлы с выполненной работой

| 0:19                        | * 公 ② att att 奈 (75)                           |  |  |  |  |
|-----------------------------|------------------------------------------------|--|--|--|--|
|                             | classroom.google.com/c/N                       |  |  |  |  |
| ≡ зи                        | С МДК 02.03                                    |  |  |  |  |
| Срок сдачи:                 | Сегодня                                        |  |  |  |  |
| Введе                       | ние в 1С 100 баллов :                          |  |  |  |  |
| 👤 Наталь                    | я Никитина 00:11 (Изменено: 00:13)             |  |  |  |  |
| Добавл                      | іение файлов с Google Диска ×                  |  |  |  |  |
| Недавние                    | <b>Загрузка</b> Ещё <del>-</del>               |  |  |  |  |
|                             | окно                                           |  |  |  |  |
|                             | — или —                                        |  |  |  |  |
| Выбрать файлы на устройстве |                                                |  |  |  |  |
| Загрузить                   | Отмена                                         |  |  |  |  |
|                             | Наталья Никитина - Введени<br>Google Документы |  |  |  |  |
|                             | + Добавить или создать                         |  |  |  |  |
| 0                           | Сдать                                          |  |  |  |  |
|                             |                                                |  |  |  |  |

После того, как все выбранные файлы добавлены – нажимаем на кнопку – «Сдать».

| 0:21                                                                                         | *空 ③                                                                                                    | atl atl 🔶 74              |
|----------------------------------------------------------------------------------------------|----------------------------------------------------------------------------------------------------|---------------------------|
| ≡зи                                                                                          | IС МДК 02.03                                                                                                    |                           |
| 🔳 Добав                                                                                      | ить комментарий                                                                                                    |                           |
| Ознакомится<br>Выслать 2 фа<br>1. Краткий ко<br>тетради - вст<br>присылаем)<br>2. Ответить н | с материалом.<br>айла:<br>энспект в тетрадь. (Делаем фото к<br>авляем в документ MS Word, доку<br>а контрольные вопросы в MS Wor | онспекта из<br>мент<br>d. |
| Моя ра                                                                                       | бота                                                                                                    | Назначено                 |
|                                                                                              | <b>Наталья Никитина - Lektsia</b><br>PDF                                                                                         | ×                         |
|                                                                                              | <b>Наталья Никитина - Введен</b><br>Google Документы                                                                             | и Х                       |
|                                                                                              | Заявка на участие во Всеро<br>Word                                                                                               | c ×                       |
|                                                                                              | <b>Тезисы к докладу.docx</b><br>Word                                                                                             | ×                         |
|                                                                                              | + Добавить или создать                                                                                                    |                           |
|                                                                                              | Сдать                                                                                                    |                           |
| 0                                                                                            |                                                                                                    |                           |

### Подтверждение сдачи задания

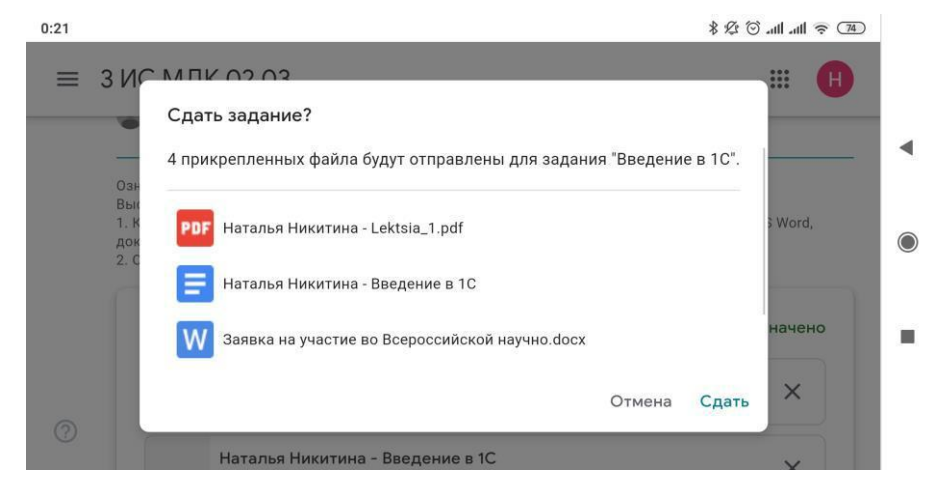

•

Если после проверки преподаватель вам не выслал файл на обратную доработку, то работа считается сданной.

| Разработчик. Никитина НВ зар матолиционни наитрах ГАПОМ ИТОИ               | r |
|----------------------------------------------------------------------------|---|
| тариост ик. <u>//</u> пикитина п.д., зав. методическим центром г АПОУ УТЭК | 1 |
|                                                                            |   |